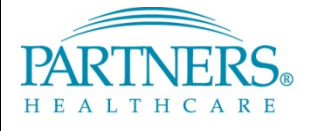

# FOUNDED BY BRIGHAM AND WOMEN'S HOSPITAL AND MASSACHUSETTS GENERAL HOSPITAL

### **BASIC AUTH TO MODERN AUTH REMEDIATION FOR MACOS 10.14 AND LATER**

#### Applies to:

Macs using Apple Mail that were upgraded from an earlier version of macOS to macOS 10.14 and later

This document provides steps to convert the Apple Mail client from Basic Auth to Modern Auth (OAuth).

Apple started supporting Modern Auth (OAuth) in the Native Mail client starting in 10.14. Macs that were configured to access PHS/MGB Email prior to 10.14 that were later upgraded to 10.14 and later must be reconfigured. Failure to reconfigure your Mail client will result in the loss of email and calendar access via Apple's native Mail and Calendar applications.

#### VERIFICATION

- Apple Menu ( )> System Preferences > Internet Accounts
  - Click on **Exchange** on the left
    - o If you do not see "Exchange" listed on the left, your Mac is not configured to use Apple Mail. Stop Here
- Select "Details"
  - o If you see your Email Address Listed, your Mac is already using Modern Auth. Stop Here
  - o If you see a **Network ID** (i.e. zex2), proceed to the **RESOLUTION** Section below

| Internet Acc other apps.                                  | E 🛛 Exchange                                                                    | ir, Messages, and | other apps.                                              | E Schange                                                      | ır, Messages, and |
|-----------------------------------------------------------|---------------------------------------------------------------------------------|-------------------|----------------------------------------------------------|----------------------------------------------------------------|-------------------|
| iCloud<br>iCloud Drive and<br>Exchange<br>Mail, Contacts, | User Name ezztester@partners.org Description: EXCHANGE ACCOUNT Name: EZZ TESTER | R Details         | Cloud Drive and Cloud Drive and Exchange Mail, Contacts, | Viser Name Zex2 Description: EXCHANGE ACCOUNT Name: EZZ Tester | er<br>x2 Details  |
| Contacts and 3                                            | Password: Cancel OK                                                             |                   | Mail, Contacts,                                          | Password: Cancel OK                                            |                   |
|                                                           | Reminders     Notes                                                             |                   |                                                          | Reminders     Notes                                            |                   |
| +                                                         |                                                                                 | 3                 | + -                                                      |                                                                | ?                 |
| -                                                         |                                                                                 |                   |                                                          |                                                                | _                 |
|                                                           |                                                                                 |                   |                                                          |                                                                |                   |

#### **RESOLUTION: REMOVE EXISTING BASIC AUTH EMAIL SETUP**

- 1. Click on the "-" symbol on the bottom left
- 2. Click "OK" or "Remove from All" to remove the account from your Mac

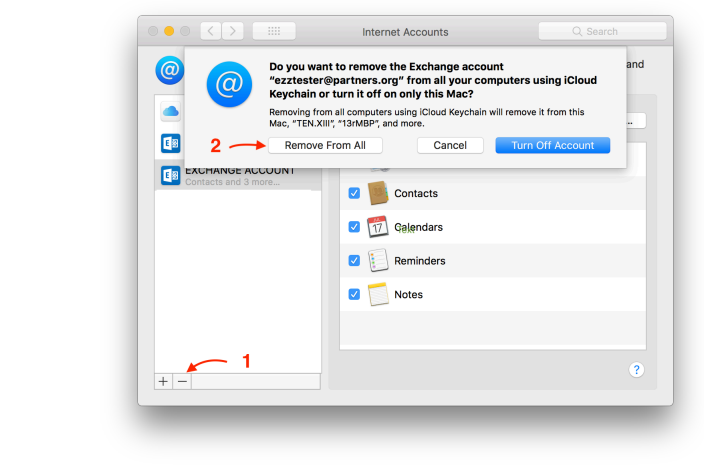

## **MODERN AUTH (OAUTH) SETUP** 1. Apple Menu ( )> System Preferences > Internet Accounts ••• <> .... Internet Accounts Internet Accounts sets up your accounts to use with Mail, Contacts, Calendar, Messages, and other apps. iCloud iCloud Drive and 12 more. 2. Select Exchange on the right

Q acce 0 Internet Ac other apps Messages, and E 🛛 Exchange iCloud iCloud Drive To get started, fill out the following information: Name: Johnny Appleseed Email Address: jappleseed@partners.org Cancel yahoo! Aol. Add Other Account... ?

Q acce

iCloud E S Exchange Google

yahoo! Aol. Add Other Account... 0

?

|        |                                                                                             | Internet Accounts           | Q Search         |  |  |  |
|--------|---------------------------------------------------------------------------------------------|-----------------------------|------------------|--|--|--|
| @      |                                                                                             | E 🛛 Exchange                | , and            |  |  |  |
| it it  | Sign in to your Exchan                                                                      | ge account using Microsoft? |                  |  |  |  |
| r<br>ç | Your email address will be sent to Microsoft to discover your Exchange account information. |                             |                  |  |  |  |
| @ [    | Cancel                                                                                      | Configure Manual            | ly Sign In       |  |  |  |
|        |                                                                                             | <b>G0</b> 0                 | gle <sup>.</sup> |  |  |  |
|        |                                                                                             | yaho                        | o!               |  |  |  |
|        |                                                                                             | Αο                          | I.               |  |  |  |
|        |                                                                                             | Add Other A                 | ccount           |  |  |  |
|        |                                                                                             |                             | 0                |  |  |  |

- Enter your Full Name a.
- b. Enter your PHS/MGB Email Address
- c. Click on Sign In

3. Click Sign In to allow Mail to Auto-Discover your PHS/MGB Email Account

|                | Internet Accounts                                  | Q Search | -     |
|----------------|----------------------------------------------------|----------|-------|
| Inte oth       | Connecting to 🚺 Office 365                         | ges      | , and |
| iClour         |                                                    |          |       |
| Game           | 🔟 Mass General Brigham                             |          |       |
| DEP/<br>Inacti |                                                    |          |       |
|                | Welcome to Mass General Brigham                    |          |       |
|                | Username                                           |          |       |
|                |                                                    |          |       |
|                | Password                                           | · .      |       |
|                |                                                    |          |       |
| +              |                                                    |          | ?     |
|                | Remember me                                        |          | _     |
|                |                                                    |          |       |
|                | incei                                              |          |       |
|                |                                                    |          |       |
| 000 < >        | Internet Accounts                                  | Q Search |       |
|                |                                                    | ges      | , and |
| oth            | Connecting to <b>[]</b> Office 365                 |          |       |
| iClour         | <b>a</b>                                           |          |       |
| Game           | 🛄 Mass General Brigham                             |          |       |
| DEP/<br>Inacti |                                                    |          |       |
|                | ( SMS )                                            |          |       |
|                |                                                    |          |       |
|                | SMS Authentication                                 |          |       |
|                | (+1 XXX-XXX-4202)                                  |          |       |
|                | Enter Code                                         |          |       |
| +              | Sent                                               |          | ?     |
|                | Do not challenge me on this device again           |          | _     |
| Ca             | ancel                                              |          |       |
|                |                                                    |          |       |
|                |                                                    |          |       |
| ••• • • •      | Internet Accounts                                  | Q Search |       |
| () Internet Ac | E Evebando                                         | Messages | , and |
| iCloud         | Select the apps you want to use with this account: |          |       |
| iCloud Drive a | 🛛 🔍 Mail                                           |          |       |
| Game Center    | Contacts                                           |          |       |
| Inactive       | Calendars                                          |          |       |
|                | Paminders                                          |          |       |
|                |                                                    |          |       |
|                | Notes                                              |          |       |
|                |                                                    |          |       |
|                | Cancel Back Dor                                    | ne       |       |
|                | Cancel Back Dor<br>Add Other Acco                  | punt     |       |

- 4. You will automatically be redirected to Okta 2FA
  - a. Enter your PHS/MGB Network ID (e.g. jha12)
  - b. Enter your PHS/MGB Password

5. If prompted, **send the SMS** Verification Code, **Enter** it, and click **Verify** 

- 6. Select the Data you want to sync with your Mac
- 7. Click on **Done**